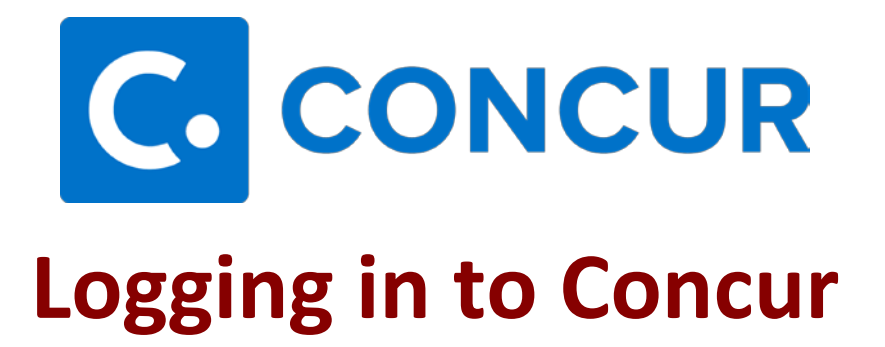

From the MSU homepage, select myState, and sign in with your NetID and NetPassword.

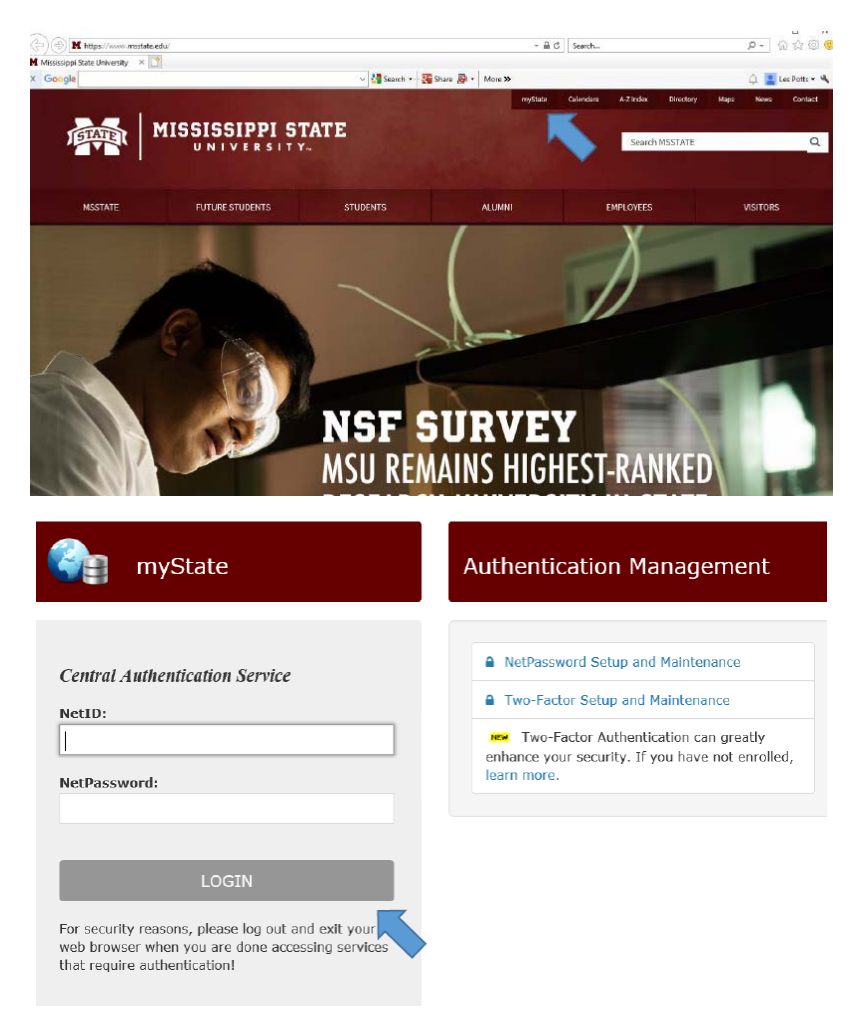

Complete the Two-Factor Authentication by the push notification on your cell phone or the token provided by MSU.

Once Two-Factor Authentication is completed, you will be sent to the myState homepage.

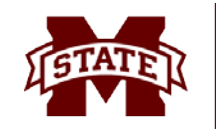

MISSISSIPPI STATE UNIVERSITY TM TRAVEL SERVICES

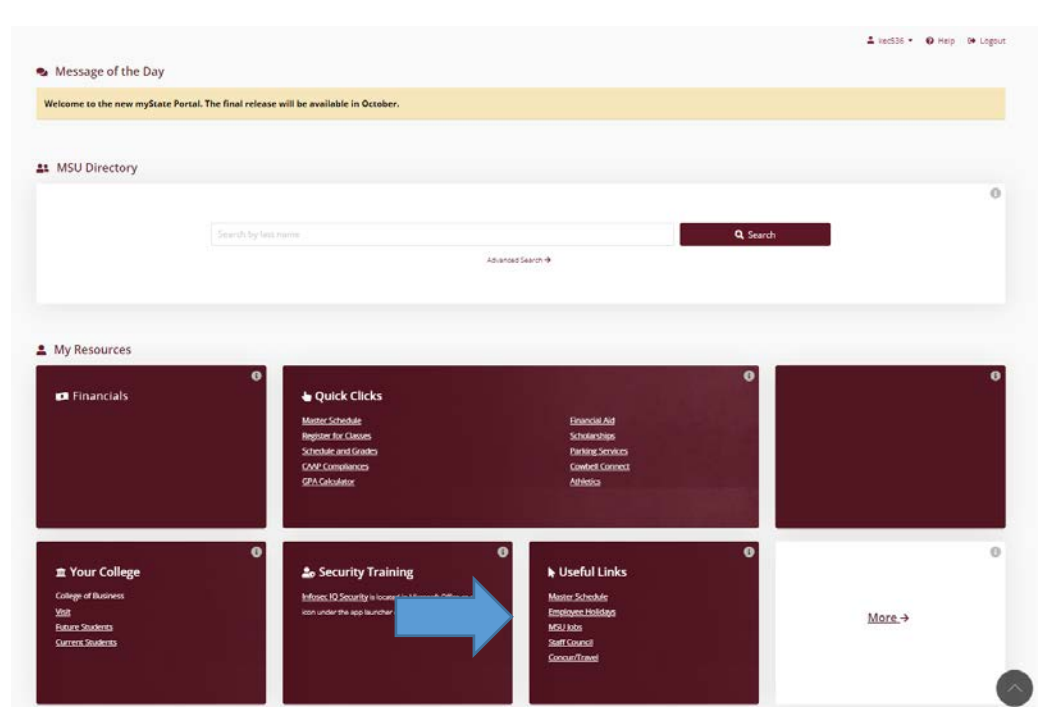

Under the My Resources section, in the Useful Links box, selct "Concur/Travel".

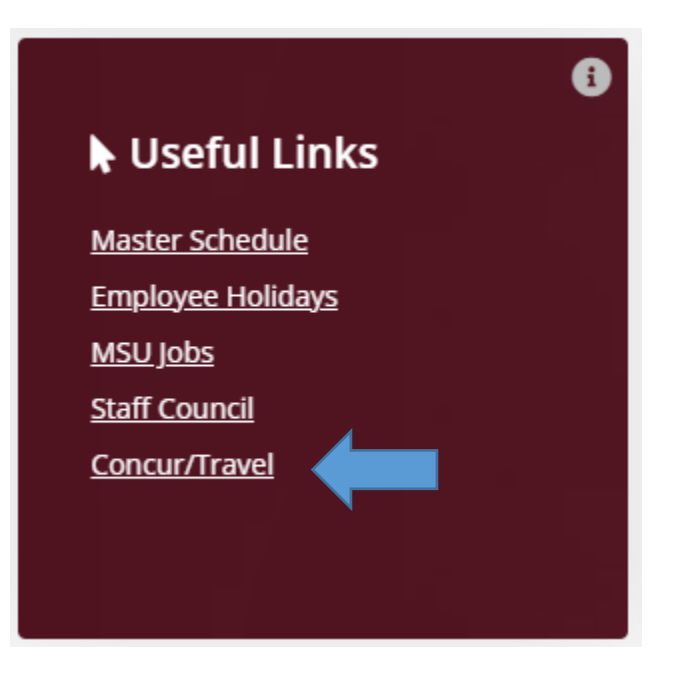

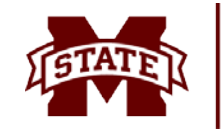

MISSISSIPPI STATE UNIVERSITY